## Аннотация

В данной статье описывается процедура архивации данных и восстановления сервера Exchange при помощи программы архивации данных Windows. В статье рассматриваются следующие вопросы:

- Архивация данных сервера
- Восстановление сервера
- Полезные советы и рекомендации

## Дополнительная информация

## Архивация данных сервера

Чтобы создать резервную копию данных сервера Exchange, выполните следующие действия:

- 1. В меню Пуск последовательно выберите
  - пункты Программы, Стандартные, Служебные иАрхивация данных.
- 2. Откройте вкладку Архивация.
- 3. Разверните узел **Microsoft Exchange Server** в левой панели, а затем узел соответствующего сервера, дважды щелкнув его или **знак плюс** (+) слева.
- 4. Выберите объекты, резервную копию которых необходимо создать. Чтобы выбрать объект, установите флажок слева от него. Например, чтобы выбрать определенную группу хранения, разверните узел Банк данных Microsoft и выберите группу хранения, резервную копию которой необходимо создать.

**Примечание.** Корпорация Майкрософт не рекомендует и не поддерживает резервное копирование диска M с помощью программ архивации данных на уровне файлов. Дополнительные сведения см. в следующей статье базы знаний Майкрософт:

298924 Проблемы резервного копирования и сканирования диска М (Exchange 2000).

- Введие полный путь и имя файла архива в поле Носитель архива или имя файла и нажмите кнопку Архивировать. Чтобы вручную не вводить полный путь и имя файла, можно нажать кнопку Обзор и найти существующий архивный файл или указать новый.
- Укажите параметры операции архивирования и нажмите кнопку Архивировать. Для просмотра дополнительных параметров нажмите кнопку Расписание или Дополнительно.

Восстановление сервера

Чтобы восстановить сервер Exchange, отключите базу данных, которую необходимо восстановить, а затем восстановите ее архивную копию.

Чтобы отключить базу данных, выполните следующие действия:

- 1. В меню Пуск последовательно выберите пункты Программы, Microsoft Exchange и System Manager.
- Разверните узел Administrative Groups в левой панели (если существует), разверните узел соответствующей группы администраторов, узел Servers и узел нужного сервера. Если узелAdministrative Groups отсутствует, разверните узел Servers в левой панели, а затем узел соответствующего сервера, дважды щелкнув его или знак плюс (+) слева.
- 3. Для каждой базы данных, которую необходимо восстановить, разверните соответствующий узел группы хранения, щелкните базу данных правой кнопкой мыши и выберите Dismount Store. Кроме того, щелкните правой кнопкой мыши базу данных, выберите пункт Properties, перейдите на вкладку Database, установите флажок This database can be overwritten by a restore (если не установлен) и нажмите кнопку OK. Чтобы восстановить резервную копию, выполните следующие действия:
- В меню Пуск последовательно выберите пункты Программы, Стандартные, Служебные и Архивация данных.
- 2. Перейдите на вкладку Восстановление.
- 3. Разверните узел **Файл** в левой панели, а затем разверните узел архива, который необходимо восстановить, дважды щелкнув его или **знак плюс** (+) слева.
- 4. Для каждого восстанавливаемого объекта разверните соответствующий узел группы хранения и выберите объекты, которые необходимо восстановить. Чтобы выбрать объект, установите флажок слева от него.

**Примечание.** Если при попытке развернуть узел группы хранения появляется запрос на ввод пути и имени файла архива, введите полный путь и имя файла в поле **Архивный файл каталога** и нажмите кнопку **ОК**. Чтобы найти архивный файл, а не вводить вручную его путь и имя, можно также нажать кнопку **Обзор**.

- 5. Выберите нужный параметр в поле Восстановить файлы в.
- 6. Введите имя сервера в поле Восстановить в, затем введите полное имя папки в полеВременное расположение файлов журналов и исправлений. Вместо того чтобы вручную вводить имя сервера, можно воспользоваться для его поиска кнопкой Обзор. Нажмите кнопку Восстановить.
- 7. Установите флажок **Последний архив**, затем флажок **Подключение базы данных после восстановления** и дважды нажмите кнопку **ОК**.

**Примечание.** По умолчанию при восстановлении архивной копии транзакции, происходящие после архивирования, повторно фиксируются в базе данных. Они могут вызывать непредвиденные последствия, например удаление восстановленных почтовых ящиков.

8. Введите полный путь и имя архивного файла, который необходимо восстановить, в поле**Восстановить из архивного файла**, затем нажмите кнопку **ОК**. Чтобы найти

архивный файл, а не вводить вручную его путь и имя, можно также нажать кнопку **Обзор**.

 После завершения восстановления нажмите кнопку OK.
Примечание. Если на шаге 3 не установить флажок This database can be overwritten by a restore, на подключение базы данных после завершения восстановления может понадобиться до 15 минут.

Полезные советы и рекомендации

Следующая общая информация об архивировании и восстановлении данных на серверах Exchange поможет избежать проблем, которые могут возникнуть в процессе архивирования или восстановления, и упростит этот процесс.

- Exchange поддерживает установку нескольких баз данных и групп хранения на одном сервере. Благодаря чему одну логическую базу данных можно разбить на несколько физических. Такие базы данных меньшего размера можно архивировать и восстанавливать намного быстрее, чем большие базы. Кроме того, использование нескольких физических баз данных повышает общую надежность системы, поскольку отдельные базы данных можно восстанавливать, не прерывая обслуживание клиентских запросов другими базами.
- Убедитесь, что файлы базы данных Exchange имеют различные имена. Если у двух хранилищ одинаковые имена, то в случае их одновременного восстановления это приведет к возникновению ошибок.

Например, если в первую группу хранения входят два хранилища почтовых ящиков и у них файлы базы данных называются «Priv1.edb» и «Priv1.stm», то при одновременном архивировании и восстановлении хранилищ возникнут ошибки.

Чтобы восстановление из нескольких хранилищ на сервере Exchange прошло без ошибок, базы данных должны иметь разные имена.

Кроме того, несколько баз данных в одной группе хранения должны иметь уникальные имена. В противном случае в процессе восстановления всей группы хранения соответствующие файлы исправлений будут созданы под одним и тем же именем и перезаписаны. Восстановление в таком случае не состоится.

Последовательная архивация хранилищ с файлами базы данных, которые имеют одинаковые имена, таких проблем не вызывает.

## Свойства

Номер статьи: 258243 — последний просмотр: 12/03/2007 07:56:00 — редакция: 6.3

Информация в данной статье относится к следующим продуктам.

- Microsoft Exchange Server 2003 Enterprise Edition
- Microsoft Exchange Server 2003 Standard Edition
- Microsoft Exchange 2000 Server Standard Edition
- Microsoft Windows Small Business Server 2003 Premium Edition
- Microsoft Windows Small Business Server 2003 Standard Edition

Ключевые слова:

• kbhowto kbproductlink KB258243